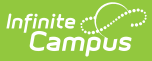

# **Setting up Messenger Contacts**

Last Modified on 03/22/2024 9:15 am CDT

Messages can be sent to parents, students and district staff members. A person must have an email address entered on the Demographics tab to receive email messages. To send messages to student contacts/guardians, additional setup is required.

| Contact                       | Description                                                                                                    |
|-------------------------------|----------------------------------------------------------------------------------------------------|
| Students                      | If a student has an email address entered (in the <b>Email</b> field of the<br>Personal Contact Information editor of the Demographics tab), he/she<br>can receive emails for messages designated as "student" messages.<br>Tools such as Message Builder, Class Messages, Survey Designer, etc.,<br>allow a message to be specifically designated for delivery to students.                                                                                                    |
| Student<br>Contacts/Guardians | If a student messenger contact or guardian wishes to receive email<br>messages related to the student, he/she must have an email address<br>entered in the <b>Email</b> field of the Demographics tab's Personal Contact<br>Information editor. In addition, the types of emails the contact/guardian<br>wishes to receive via email should be indicated by marking the<br>checkboxes of relevant message types in the Messenger Preferences<br>area of the Personal Contact Information editor.<br>Each student must have at least one contact with whom a<br>messenger contact relationship has been established. Otherwise,<br>messages may not reach the necessary recipients. A messenger<br>contact relationship is established by marking the <b>Messenger</b><br>checkbox for one or more people listed on a student's Relationships<br>tab. |
|                               | Most email messaging tools, including Behavior Messenger, Attendance<br>Messenger, Failing Grades Messenger, Class Messages, Missing<br>Assignments Messenger, Message Builder, Survey Designer, etc., are<br>dependent on this established messenger contact relationship.                                                                                                    |
| District Staff<br>Members     | If a staff member has an email address entered and the <b>Email</b> message checkbox(es) marked (per the the Personal Contact Information editor of the Demographics tab), he/she will receive emails for messages designated as "staff" messages. Tools such as the Staff Messenger and Survey Designer allow an email message to be specifically delivered to current staff members.                                                                                                    |

# **Tools for Setting Contact Preferences**

There are a variety of options for establishing/updating a contact's preferences for receiving messages.

A Campus administrator may configure messenger contact preferences for students, student

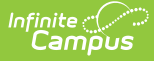

messenger contacts (usually a parent/guardian) and/or other staff members through either of the following tools:

• **PATH:** Census > People > Demographics

An administrator may specify email as a contact preferences for any individual on his/her Demographics tab. The Personal Contact Information editor allows the administrator to enter an email address and mark the Email checkbox to indicate which types of messages should be delivered in that manner.

• **PATH:** System Administration > Messenger > Contact Preferences

An administrator may create and/or override messenger contact preferences for a group of users through the Contact Preferences tool.

• **PATH:** Census > My Data > My Demographics

A district staff member may request updates to his/her own messenger contact preferences through this tool.

• PATH: Campus Student, Campus Parent

A student or student messenger contact (usually a parent/guardian) with an existing Campus Student or Campus Parent account may configure his/her own messenger contact preferences. The Change Contact Info area allows contacts to specify which phone numbers they would like used for each type of messages.

Campus Student and Campus Parent must be used in the district, and the **Contact Information** checkbox of the Portal Display Options must be marked for each school that wishes to allow Campus Portal users the ability to set their own messenger contact preferences.

### **Contact Preferences**

The **Contact Preferences Batch** tool allows districts to set up messenger contact preferences en masse. Districts can use the wizard to refresh contact preferences; however, if parents have made their own preferences through the Campus Portal, this wizard may overwrite those settings.

Household phone preferences apply to all active members of this household. When using this tool, changes to the Household Phone affect all members of the household, regardless of which Mode you choose.

You cannot use this tool to set up text messaging preferences en masse since some cell phone users could potentially be charged for text messages they do not want to receive.

|                                                         |                                                        |                    |                       |                    |                      |                      |                    | _              |
|---------------------------------------------------------|--------------------------------------------------------|--------------------|-----------------------|--------------------|----------------------|----------------------|--------------------|----------------|
| Batch Set Contact P                                     | Preferences Wi                                         | zard               |                       |                    |                      |                      |                    |                |
| Use this wizard to                                      | o batch set the m                                      | essenger contact   | preferences of s      | students, parents  | , or staff in your ( | district.            |                    |                |
| This tool can pote<br>making additional                 | ntially take a long<br>changes.                        | time to run if mar | ny people have be     | een selected, plea | ase be patient and   | I wait for it to ret | urn the results pa | ge before      |
| Warning! Use of                                         | f this tool may o                                      | overwrite an ind   | dividual's custo      | m contact pref     | erence selectio      | ns.                  |                    |                |
| Mode:  Student Student Census Ad Hoc Student Filt Grade | t Messenger Con<br>ts<br>s/Staff<br>er<br>All Students | tacts              |                       |                    |                      |                      |                    |                |
| 0.000                                                   | Airotadenta                                            |                    |                       |                    |                      |                      |                    |                |
| Contact Reason                                          | Emergency                                              | Attendance         | Behavior<br>Messenger | Staff              | General              | Food<br>Service      | Priority           | Teacher        |
| Household<br>Phone:                                     | No Change \vee                                         | No Change \vee     | No Change \vee        | No Change \vee     | On ~                 | On $\vee$            | No Change \vee     | Not Enabled    |
| Home/Other<br>Phone:                                    | No Change 🖂                                            | No Change 🖂        | No Change \vee        | No Change \vee     | No Change \vee       | No Change 🖂          | No Change \vee     | Not Enabled    |
| Work Phone:                                             | No Change 🖂                                            | No Change 🖂        | No Change 🖂           | On 🗸               | No Change 🖂          | No Change 🖂          | No Change 🖂        | Not Enabled    |
| Cell Phone:                                             | On v                                                   | On 🗸               | No Change 🗸           | No Change \vee     | No Change 🖂          | No Change 🖂          | No Change 🖂        | Not Enabled    |
| Email:                                                  | No Change 🗸                                            | No Change 🖂        | No Change 🗸           | No Change \vee     | No Change 🖂          | No Change 🖂          | No Change 🖂        | No Change \vee |
| Secondary Email:                                        | No Change 🗸                                            | No Change 🗸        | No Change 🖂           | No Change 🖂        | No Change 🖂          | No Change 🖂          | No Change 🖂        | No Change 🗸    |
| Apply Changes                                           |                                                        |                    |                       |                    |                      |                      |                    |                |

Contact Preferences Wizard

The Batch Tool updates based on the Campus Toolbar selection. The tool looks for Enrollments for the school/calendar selected to determine the pool of guardians that get updated. The guardians must also have a phone number or email address saved in order for the Contact Reason option(s) to be enabled. When updating Census/Staff, staff members must have a district assignment.

Preferences can be set for the following contact reasons.

| Contact<br>Reason     | Description                                                                                                    |
|-----------------------|----------------------------------------------------------------------------------------------------|
| Emergency             | Emergency messages are sent to contacts based on the contact phone numbers<br>and email addresses marked to receive emergency messages on Demographics. |
| Attendance            | Attendance messages notify guardians when students are absent or tardy from class.                                                                      |
| Behavior<br>Messenger | Behavior messages notify guardians when a student is involved in a behavior incident.                                                                   |

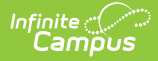

| Contact<br>Reason | Description                                                                                                    |  |  |  |  |  |
|-------------------|----------------------------------------------------------------------------------------------------|--|--|--|--|--|
| Staff             | Staff messages notify staff marked to receive notice of a resolution being added to a behavior event for Behavior Referrals. This is applicable only to those individuals who have a District Assignments record.                                                                              |  |  |  |  |  |
|                   | In the <b>Campus.1937 Release Pack (September 2019)</b> , the <b>Behavior Referral</b> Messenger Preferences was renamed to <b>Staff.</b><br>Functionality of this preference has not changed. At this time, the Staff Messenger Preference is only used in Behavior Referral to notify staff. |  |  |  |  |  |
| Conoral           | Conoral massages are any massages labeled as general by the district or school                                                                                                    |  |  |  |  |  |
| General           | General messages are any messages labeled as general by the district of school.                                                                                                    |  |  |  |  |  |
| Food<br>Service   | Food Service messages notify guardians of current account balances and when food service accounts have low or negative balances.                                                                                                    |  |  |  |  |  |
| Priority          | Priority messages are messages that are labeled "High Priority" by the person who created the message.                                                                                                    |  |  |  |  |  |
| Teacher           | If given rights by the district or school, teachers can send messages to guardians<br>regarding failing grades and missing assignments. They can also send general<br>announcements.                                                                                                    |  |  |  |  |  |

# **Use the Contact Preferences Wizard**

1. Select the **Mode** in which you want to run the wizard.

Household phone preferences apply to all active members of this household. When using this tool, changes to the Household Phone affect all members of the household, regardless of which Mode you choose.

- Student Messenger Contacts
- Students
- Census/Staff
- 2. Select an Ad Hoc Student Filter (optional). This field does not appear in Census/Staff Mode.
- 3. Select a Grade (optional). This field does not appear in Census/Staff Mode.
- 4. Select one of the following options for the Contact Reason you are updating.
  - No Change. This option leaves the setting that is currently active.
  - **On**. This option means that contacts with the phone/email type on record in Campus will receive messages for the contact reason listed above.

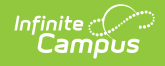

• **Off**. This option means that no messages will be sent to that contact type for the contact reason listed above.

#### 5. Click the **Apply Changes** button.

Campus updates the messenger contact preferences and reports the number of updated preferences.

| Results:<br>Mode: studentContact<br>Errors: No Errors<br>Results: |           |            |                    |           |           |              |           |           |
|-------------------------------------------------------------------|-----------|------------|--------------------|-----------|-----------|--------------|-----------|-----------|
| Contact Reason                                                    | Emergency | Attendance | Behavior Messenger | Staff     | General   | Food Service | Priority  | Teacher   |
| householdPhone                                                    | 332       | 509        | 2245               | No Change | No Change | No Change    | No Change | No Change |
| homePhone                                                         | No Change | No Change  | No Change          | No Change | No Change | No Change    | No Change | No Change |
| workPhone                                                         | No Change | No Change  | No Change          | No Change | No Change | No Change    | No Change | No Change |
| cellPhone                                                         | No Change | No Change  | No Change          | No Change | No Change | No Change    | No Change | No Change |
| email                                                             | No Change | No Change  | No Change          | No Change | No Change | No Change    | No Change | No Change |
| secondaryEmail                                                    | No Change | No Change  | No Change          | No Change | No Change | No Change    | No Change | No Change |
| secondaryEmail                                                    | No Change | No Change  | No Change          | No Change | No Change | No Change    | No Change | No Chan   |

Example Results Page